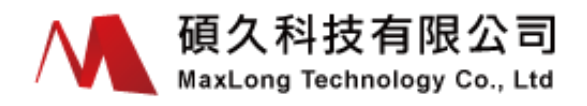

# SE332 User Manual

# Install of Software

1. Insert the CD-ROM of CVBrowser.EXE file and copy to the desk-top or other route.

### 2. Execute the file of CVBrowser.EXE.

| File       Yiew       Heip         Image: Provide Name       IP Address       Subnet Mask       Gateway IP       MAC       ID Number         Image: Provide Name       IP Address       Subnet Mask       Gateway IP       MAC       ID Number         Image: Provide Name       IP Address       Subnet Mask       Gateway IP       MAC       ID Number         Image: Provide Name       IP Address       Subnet Mask       Gateway IP       MAC       ID Number         Image: Provide Name       IP Address       Subnet Mask       Gateway IP       MAC       ID Number         Image: Provide Name       IP Address       Subnet Mask       Gateway IP       MAC       ID Number         Image: Provide Name       IP Address       Subnet Mask       Gateway IP       MAC       ID Number         Image: Provide Name       Image: Provide Name       Image: Provide Name       Image: Provide Name       Image: Provide Name         Image: Provide Name       Image: Provide Name       Image: Provide Name       Image: Provide Name       Image: Provide Name         Image: Provide Name       Image: Provide Name       Image: Provide Name       Image: Provide Name       Image: Provide Name         Image: Provide Name       Image: Provide Name       Image: Provide Name       Image: Pro                                                                                                    | CYBrowser ¥1.14                        | L          |             |            |          |            |
|----------------------------------------------------------------------------------------------------|----------------------------------------|------------|-------------|------------|----------|------------|
| Image: Note of the set of the set o | <u>F</u> ile <u>V</u> iew <u>H</u> elp |            |             |            |          |            |
| Device Name     IP Address     Submet Mask     Gateway IP     MAC     ID Number       ID Number     ID Number     ID Number     ID Number     ID Number       ID Number     ID Number     ID Number     ID Number       ID Number     ID Number     ID Number     ID Number       ID Number     ID Number     ID Number     ID Number       ID Number     ID Number     ID Number     ID Number       ID Number     ID Number     ID Number     ID Number       ID Number     ID Number     ID Number     ID Number       ID Number     ID Number     ID Number     ID Number       ID Number     ID Number     ID Number     ID Number       ID Number     ID Number     ID Number     ID Number       ID Number     ID Number     ID Number     ID Number       ID Number     ID Number     ID Number     ID Number       ID NUMBer     ID Number     ID Number     ID Number       ID NUMBer     ID Number     ID Number     ID Number       ID NUMBer     ID Number     ID Number     ID Number       ID NUMBer     ID NUMBer     ID Number     ID Number                                                                                                    |                                        | i 🕑 🏷 💈    | )           |            |          |            |
|                                                                                                    | Device Name                            | IP Address | Subnet Mask | Gateway IP | MAC      | ID Number  |
|                                                                                                    |                                        |            |             |            |          |            |
|                                                                                                    |                                        |            |             |            |          |            |
|                                                                                                    |                                        |            |             |            |          |            |
|                                                                                                    |                                        |            |             |            |          |            |
|                                                                                                    |                                        |            |             |            |          |            |
|                                                                                                    |                                        |            |             |            |          |            |
|                                                                                                    |                                        |            |             |            |          |            |
|                                                                                                    |                                        |            |             |            |          |            |
|                                                                                                    |                                        |            |             |            |          |            |
|                                                                                                    |                                        |            |             |            |          |            |
|                                                                                                    |                                        |            |             |            |          |            |
|                                                                                                    |                                        |            |             |            |          |            |
|                                                                                                    |                                        |            |             |            |          |            |
|                                                                                                    |                                        |            |             |            |          |            |
|                                                                                                    |                                        |            |             |            |          |            |
|                                                                                                    |                                        |            |             |            |          |            |
|                                                                                                    |                                        |            |             |            |          |            |
|                                                                                                    |                                        |            |             |            |          |            |
|                                                                                                    | 2                                      |            |             |            |          |            |
| Kead Y LAP NUM LIDING 'II /                                                                                                    | Ready                                  |            |             |            | CAP NIIM | Online : 0 |

### Install of Hardware

- 1. First please prepare a PC, a HUB and SE332.
- 2. Use PC Ethernet to connect with HUB and then use other Ethernet port to connect with SE332.
- **3.** Insert power cord of SE332.

(The Power Light will light about one second on the beginning, SYS Light will bright and turn off the ON/OFF about five seconds, the Internet of RJ45 Light will bright to the green light, it means present to 100Mbps, when the orange light bright once in a while that means the internet had send data, if the data are sending the orange light will been bright continue.

4. Execute the lightning binoculars (refresh), now the IP will search to (presupposition of IP: 192.168.0.100).

| CYBrowser V    | 1.14          |               |            |                   |            |
|----------------|---------------|---------------|------------|-------------------|------------|
| Eile Yiew Help | _             |               |            |                   |            |
|                |               | 2             |            |                   |            |
| Device Name    | IP Address 🔺  | Subnet Mask   | Gateway IP | MAC               | ID Number  |
| 🗩Е-Р232-Х      | 192.168.0.100 | 255.255.255.0 | 0.0.0      | 00-01-02-03-04-05 | 00000      |
|                |               |               |            |                   |            |
|                |               |               |            |                   |            |
|                |               |               |            |                   |            |
|                |               |               |            |                   |            |
|                |               |               |            |                   |            |
|                |               |               |            |                   |            |
|                |               |               |            |                   |            |
|                |               |               |            |                   |            |
|                |               |               |            |                   |            |
|                |               |               |            |                   |            |
|                |               |               |            |                   |            |
| Seady          |               |               |            | NUM               | Online : 1 |

5. Please confirm the PC IP and the converter whether in the same domain, if in the different domain there are two ways to modify.

| C:\WINDOW                          | S\system32\cmd.exe                                    |                         |                                                    |                         | - <b>- ×</b>      | The second      | dist. |                       |
|------------------------------------|-------------------------------------------------------|-------------------------|----------------------------------------------------|-------------------------|-------------------|-----------------|-------|-----------------------|
| Microsoft Win<br><c> Copyright</c> | ndows XP [版本 5<br>t 1985-2001 Micr                    | .1.2600]<br>osoft Corp. |                                                    |                         |                   | -               |       | -                     |
| C:\Documents                       | and Settings \H1                                      | N8>IPCONFIG             |                                                    |                         | 10 million (1997) |                 | -     | Participants &        |
| Windows IP Co                      | onfiguration                                          |                         |                                                    |                         |                   |                 |       |                       |
| Ethernet adaj                      | pter 區域連線 2:                                          |                         |                                                    |                         |                   |                 |       | at an in              |
| Media                              | a State                                               |                         | Media discon                                       | nected                  |                   |                 |       | and the second second |
| Ethernet aday                      | pter 區域連線:                                            |                         |                                                    |                         |                   |                 |       |                       |
| Conne<br>IP Ac<br>Subne<br>Defau   | ection-specific :<br>ddress<br>et Mask<br>ult Gateway | DNS Suffix . :<br>      | KSH<br>192.168.0.13<br>255.255.255.<br>192.168.0.1 | 8<br>Ø                  |                   | -               |       | -                     |
| C:\Documents                       | and Settings \H1                                      | N8>                     |                                                    |                         | -                 |                 |       | - solar               |
| CYBrowser V                        | 1.14                                                  |                         |                                                    |                         |                   |                 |       |                       |
| Eile Yiew Help                     | se 🥃 🐎 4                                              | 2                       |                                                    |                         |                   |                 |       |                       |
| Device Name                        | IP Address 🔺                                          | Subnet Mask             | Gateway IP                                         | MAC                     | ID Number         | Version         |       |                       |
|                                    |                                                       |                         |                                                    |                         |                   |                 |       |                       |
| Ready                              |                                                       |                         |                                                    |                         |                   | CA              | P NUM | Online : 1            |
|                                    | 🧇 本機磁碟 (D:)                                           | E-P232-X User h         | Ma 🕄 🕄 CVBrov                                      | weer V1.14 🛛 😋 CVBrowse | or ¥1.14 ox       | C:\WINDOWS\syst | сн ᅾ  | 🔇 诸 🙆 上午 10:25        |

### The first Method:

5-1. To modify converter domain and use the mouse to move the place of Device Name.

| CVBrowser V1.14                        | ļ             |               |            |                   |            |
|----------------------------------------|---------------|---------------|------------|-------------------|------------|
| <u>F</u> ile <u>V</u> iew <u>H</u> elp |               |               |            |                   |            |
| 🀔 Ю 💒                                  | i 🟉 🐎 🛛 🤪     |               |            |                   |            |
| Device Name                            | IP Address 🔺  | Subnet Mask   | Gateway IP | MAC               | ID Number  |
| 👟 E-P232-X                             | 192.168.0.100 | 255.255.255.0 | 0.0.0.0    | 00-01-94-90-0D-79 | 00000      |
|                                        |               |               |            |                   |            |
|                                        |               |               |            |                   |            |
|                                        |               |               |            |                   |            |
|                                        |               |               |            |                   |            |
|                                        |               |               |            |                   |            |
|                                        |               |               |            |                   |            |
|                                        |               |               |            |                   |            |
|                                        |               |               |            |                   |            |
|                                        |               |               |            |                   |            |
|                                        |               |               |            |                   |            |
|                                        |               |               |            |                   |            |
|                                        |               |               |            |                   |            |
|                                        |               |               |            |                   |            |
|                                        |               |               |            |                   |            |
|                                        |               |               |            |                   |            |
|                                        |               |               |            |                   |            |
|                                        |               |               |            |                   |            |
|                                        |               |               |            |                   |            |
|                                        |               |               |            |                   |            |
| <                                      |               |               |            |                   | >          |
| Ready                                  |               |               |            | NUM               | Online : 1 |

5-2.Click the SE332 will show the red sign immediately.

| CYBrowser ¥1.14 |                |               |            |                   |            |
|-----------------|----------------|---------------|------------|-------------------|------------|
| File View Help  |                | <b>N</b>      |            |                   |            |
| 🙈 🚱 🌬           | \$ 🧭 🐎 💡       |               |            |                   |            |
| Device Name     | IP Address 🔺 🖌 | Subnet Mask   | Gateway IP | MAC               | ID Number  |
| E-P232-X        | 192.168.0.100  | 255.255.255.0 | 0.0.0.0    | 00-01-94-90-0D-79 | 00000      |
|                 |                |               |            |                   |            |
|                 |                |               |            |                   |            |
|                 |                |               |            |                   |            |
|                 |                |               |            |                   |            |
|                 |                |               |            |                   |            |
|                 |                |               |            |                   |            |
|                 |                |               |            |                   |            |
|                 |                |               |            |                   |            |
|                 |                |               |            |                   |            |
|                 |                |               |            |                   |            |
|                 |                |               |            |                   |            |
|                 |                |               |            |                   |            |
|                 |                |               |            |                   |            |
|                 |                |               |            |                   |            |
|                 |                |               |            |                   |            |
|                 |                |               |            |                   |            |
|                 |                |               |            |                   |            |
|                 |                |               |            |                   |            |
|                 |                |               |            |                   |            |
| <               |                |               |            |                   | >          |
| Ready           |                |               |            | CAP NUM           | Online : 1 |

### 5-3. Choose the Modify IP

| CVBrowser V1.14          | L             |               |            |                   |            |
|--------------------------|---------------|---------------|------------|-------------------|------------|
| <u>File View Help</u>    |               |               |            |                   |            |
|                          | 4 🥭 📚 🛛 😨     |               |            |                   |            |
| Device Name Modify IP    | IP Address 🔺  | Subnet Mask   | Gateway IP | MAC               | ID Number  |
| E-P232-X                 | 192.168.0.100 | 255.255.255.0 | 0.0.0.0    | 00-01-94-90-0D-79 | 00000      |
|                          |               |               |            |                   |            |
|                          |               |               |            |                   |            |
|                          |               |               |            |                   |            |
|                          |               |               |            |                   |            |
|                          |               |               |            |                   |            |
|                          |               |               |            |                   |            |
|                          |               |               |            |                   |            |
|                          |               |               |            |                   |            |
|                          |               |               |            |                   |            |
|                          |               |               |            |                   |            |
|                          |               |               |            |                   |            |
|                          |               |               |            |                   |            |
|                          |               |               |            |                   |            |
|                          |               |               |            |                   |            |
|                          |               |               |            |                   |            |
|                          |               |               |            |                   |            |
|                          |               |               |            |                   |            |
|                          |               |               |            |                   |            |
| 1                        |               |               |            |                   |            |
| Modify IP which released | avica e       |               |            | CAP NUM           | Online : 1 |
| MOULD IL WHICH Selects 0 | tevice -      |               |            | CAP NOM           |            |

5-4. Please according the MIS domain to modify and press the confirm button.

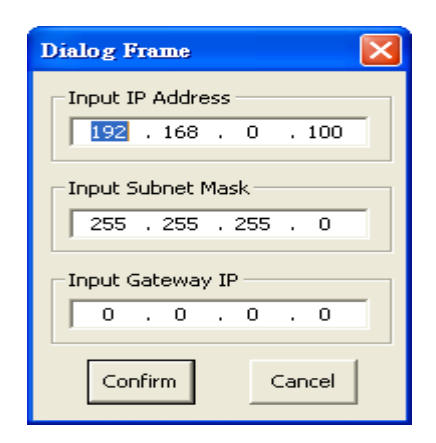

5-5. Press confirm button directly (If before the machine had set password, please key in the password to update).

| Dialog Frame     | ×      |
|------------------|--------|
| Input Password — |        |
| Confirm          | Cancel |

#### The second Method:

5-1. Modify the PC or NB connect area directly.

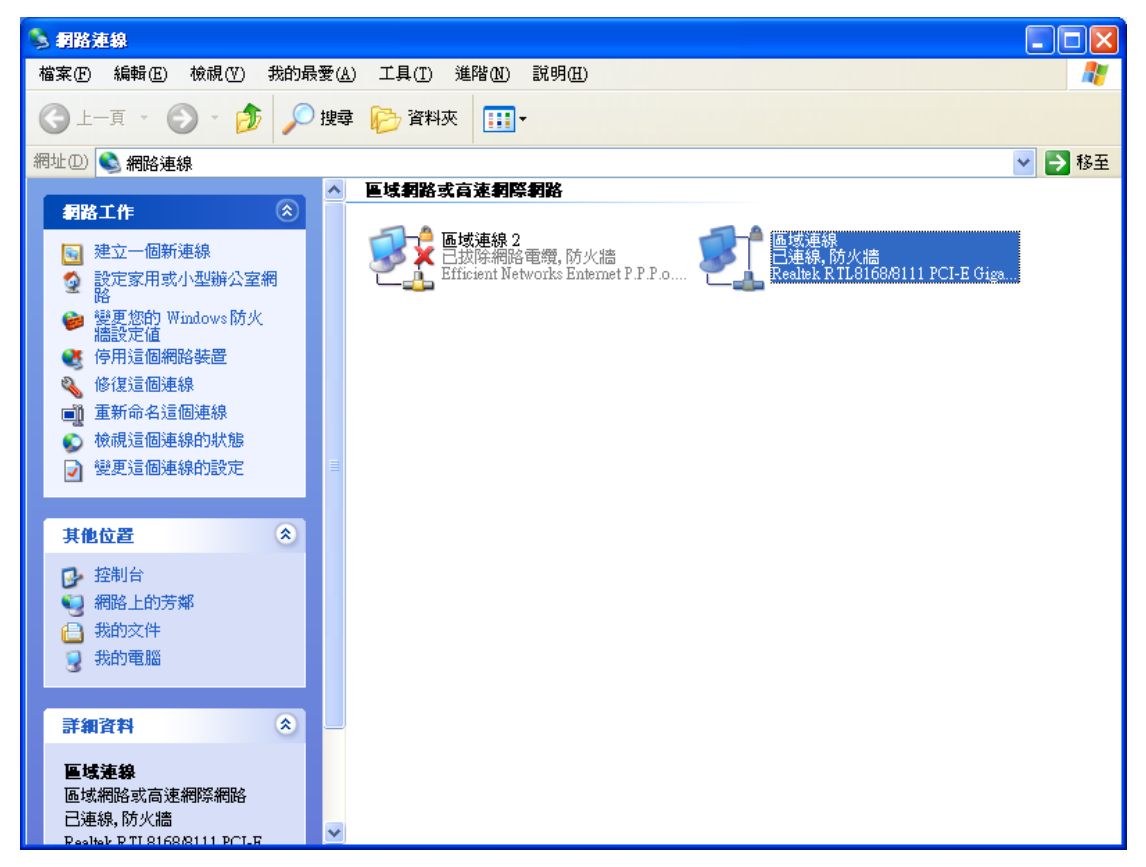

5-2.Click the content

|                                      |           | ?                           | < |
|--------------------------------------|-----------|-----------------------------|---|
| 一般支援                                 |           |                             |   |
| <del>連線</del><br>狀態:<br>連線時間:<br>速度: |           | 已連線<br>20:00:30<br>1.0 Gbps |   |
| ~活動                                  | 己傳送 ——    | <b>家</b> 一 己收到              |   |
| 封包:                                  | 3,246,591 | 6,260,386                   |   |
| 内容®                                  | 停用①       |                             |   |
|                                      |           | [ 闘閉( <u>C</u> )            | ] |

5-3. Click the Internet Protocol (TCP/IP) and press the content.

| 🕂 區域連線 內容 🛛 🔹 💽 🔀                                                                                                    |
|----------------------------------------------------------------------------------------------------|
| 一般驗證 進階                                                                                                    |
| 連線使用:                                                                                                    |
| ■ Realtek RTL8168/8111 PCI-E Gigabi 設定(C)                                                                                    |
| 這個連線使用下列項目(2):                                                                                                    |
| Client for Microsoft Networks File and Printer Sharing for Microsoft Networks QoS Packet Scheduler Thtemet Protocol (TCP/IP) |
| 安裝(11) 解除安裝(11) 內容(12)<br>描述<br>傳輸控制通訊協定/網際網路通訊協定(TCP/IP)。這是預<br>設的廣域網路通訊協定,提供不同網路之間的通訊能<br>力。                               |
| <ul> <li>■連線後,在通知區域內顯示圖示(W)</li> <li>✓ 在這個連線只有有限連線或沒有連線能力時通知我(M)</li> </ul>                                                  |
| 確定 取消                                                                                                    |

5-4.General "自動取 IP 位置" move to click "使用下列的 IP 位置".

| Internet Protocol (TCP/IP) 內容      | ? 🛛                           |
|------------------------------------|-------------------------------|
| 一般其他設定                             |                               |
| 如果您的網路支援這項功能,您可<br>則,您必須詢問網路系統管理員正 | 以取得自動指派的 IP 設定。否<br>確的 IP 設定。 |
| ● 自動取得 IP 位址(0)                    |                               |
| □ W 位址(1):                         |                               |
| 子網路遮罩(U):                          |                               |
| 預設開道(D):                           |                               |
| ● 自動取得 DNS 伺服器位址(B)                |                               |
| ── 使用下列的 DNS 伺服器位址(                | E):                           |
| 慣用 DNS 伺服器 (P):                    |                               |
| 其他 DNS 伺服器(A):                     |                               |
|                                    | 進階(型)                         |
|                                    | 確定 取消                         |

5-5.Key in the IP address, subnet Mask, Default Gateway and DNS Server.

| Internet Protocol (TCP/IP) 內容               | ? 🔀                           |
|---------------------------------------------|-------------------------------|
| 一般                                          |                               |
| 如果您的網路支援這項功能,您可」<br>則,您必須詢問網路系統管理員正確        | 以取得自動指派的 IP 設定。否<br>在的 IP 設定。 |
| ○ 自動取得 IP 位址(○)                             |                               |
| ─●使用下列的 IP 位址(≦): ──                        |                               |
| IP 位址①:                                     | 192.168.0.123                 |
| 子網路遮罩(U):                                   | 255 . 255 . 255 . 0           |
| 預設閘道(D):                                    | 192.168.0.1                   |
| ○ 自動取得 DNS 伺服器位址(B)<br>● 使用下列的 DNS 伺服器位址(E) | ):                            |
| 慣用 DNS 伺服器(P):                              | 168 . 95 . 1 . 1              |
| 其他 DNS 伺服器(A):                              | · · ·                         |
|                                             | 進階(⊻)                         |
|                                             | 確定 取消                         |

5-6. Press the confirm button than to close this window.

| 上 區域連線 內容                                           |
|-----------------------------------------------------|
| 一般 驗證 進階                                            |
| 連線使用:                                               |
| ■ Realtek R TL 8168/8111 PCI-E Gigabi 設定(C)         |
| 這個連線使用下列項目(0):                                      |
| Client for Microsoft Networks                       |
| 🗆 📮 File and Printer Sharing for Microsoft Networks |
| 🗆 📮 QoS Packet Scheduler                            |
| ✓ 🐨 Internet Protocol (TCP/IP)                      |
|                                                     |
| 安裝(N) 解除安裝(U) 内容(R)                                 |
|                                                     |
| 讓您的電腦能夠存取 Microsoft 網路上的資源。                         |
|                                                     |
|                                                     |
|                                                     |
| ☑ 建碳板,在进机画级内积小圆小(型): ☑ 左注烟油油 口有有限油油式没有油油能力味通知我心心。   |
| ▲ 住垣迴走線只有有限建線就沒有建線能力附通机找(M)                         |
|                                                     |
| <b></b>                                             |
|                                                     |

# 6. Afresh execute the lightning binoculars (refresh) and click the

| SE332                  |               |               |            |                   |            |  |  |  |  |  |
|------------------------|---------------|---------------|------------|-------------------|------------|--|--|--|--|--|
| CYBrowser ¥1.14        |               |               |            |                   |            |  |  |  |  |  |
| <u>File Yiew H</u> elp |               |               |            |                   |            |  |  |  |  |  |
|                        |               |               |            |                   |            |  |  |  |  |  |
| Device Name            | IP Address 🔺  | Subnet Mask   | Gateway IP | MAC               | ID Number  |  |  |  |  |  |
| 🕞 Е-Р232-Х             | 192.168.0.100 | 255.255.255.0 | 0.0.0.0    | 00-01-94-90-0D-79 | 00000      |  |  |  |  |  |
|                        |               |               |            |                   |            |  |  |  |  |  |
|                        |               |               |            |                   |            |  |  |  |  |  |
|                        |               |               |            |                   |            |  |  |  |  |  |
|                        |               |               |            |                   |            |  |  |  |  |  |
|                        |               |               |            |                   |            |  |  |  |  |  |
|                        |               |               |            |                   |            |  |  |  |  |  |
|                        |               |               |            |                   |            |  |  |  |  |  |
|                        |               |               |            |                   |            |  |  |  |  |  |
|                        |               |               |            |                   |            |  |  |  |  |  |
|                        |               |               |            |                   |            |  |  |  |  |  |
|                        |               |               |            |                   |            |  |  |  |  |  |
|                        |               |               |            |                   |            |  |  |  |  |  |
|                        |               |               |            |                   |            |  |  |  |  |  |
|                        |               |               |            |                   |            |  |  |  |  |  |
|                        |               |               |            |                   |            |  |  |  |  |  |
|                        |               |               |            |                   |            |  |  |  |  |  |
|                        |               |               |            |                   |            |  |  |  |  |  |
|                        |               |               |            |                   |            |  |  |  |  |  |
|                        |               |               |            |                   |            |  |  |  |  |  |
|                        |               |               |            |                   |            |  |  |  |  |  |
| Ready                  |               |               |            | CAP NUM           | Online : 1 |  |  |  |  |  |

7. Click the WEB Browser.

| CYBrowser 71.14                | $\mathbf{r}$  |               |            |                   |            |  |  |  |  |  |  |  |
|--------------------------------|---------------|---------------|------------|-------------------|------------|--|--|--|--|--|--|--|
| <u>File V</u> iew <u>H</u> elp |               |               |            |                   |            |  |  |  |  |  |  |  |
| 🐐 🛞 🐭                          | 🀔 😰 🖾 🤔       |               |            |                   |            |  |  |  |  |  |  |  |
| Device Name                    | IP Address 🔺  | Subnet Mask   | Gateway IP | MAC               | ID Number  |  |  |  |  |  |  |  |
| 🕞 Е-Р232-Х                     | 192.168.0.100 | 255.255.255.0 | 0.0.0      | 00-01-94-90-0D-79 | 00000      |  |  |  |  |  |  |  |
|                                |               |               |            |                   |            |  |  |  |  |  |  |  |
|                                |               |               |            |                   |            |  |  |  |  |  |  |  |
|                                |               |               |            |                   |            |  |  |  |  |  |  |  |
|                                |               |               |            |                   |            |  |  |  |  |  |  |  |
|                                |               |               |            |                   |            |  |  |  |  |  |  |  |
|                                |               |               |            |                   |            |  |  |  |  |  |  |  |
|                                |               |               |            |                   |            |  |  |  |  |  |  |  |
|                                |               |               |            |                   |            |  |  |  |  |  |  |  |
|                                |               |               |            |                   |            |  |  |  |  |  |  |  |
|                                |               |               |            |                   |            |  |  |  |  |  |  |  |
|                                |               |               |            |                   |            |  |  |  |  |  |  |  |
|                                |               |               |            |                   |            |  |  |  |  |  |  |  |
|                                |               |               |            |                   |            |  |  |  |  |  |  |  |
|                                |               |               |            |                   |            |  |  |  |  |  |  |  |
|                                |               |               |            |                   |            |  |  |  |  |  |  |  |
|                                |               |               |            |                   |            |  |  |  |  |  |  |  |
|                                |               |               |            |                   |            |  |  |  |  |  |  |  |
|                                |               |               |            |                   |            |  |  |  |  |  |  |  |
|                                |               |               |            |                   |            |  |  |  |  |  |  |  |
| <                              |               |               |            |                   | >          |  |  |  |  |  |  |  |
| Ready                          |               |               |            | CAP NUM           | Online : 1 |  |  |  |  |  |  |  |

8. Press Login (If before had set password, please key in the password and then press Login).

| Toxin Missouft Internet Fimlerer       |                      |  |  |  |  |  |  |  |  |  |  |
|----------------------------------------|----------------------|--|--|--|--|--|--|--|--|--|--|
|                                        |                      |  |  |  |  |  |  |  |  |  |  |
|                                        |                      |  |  |  |  |  |  |  |  |  |  |
|                                        |                      |  |  |  |  |  |  |  |  |  |  |
| 網址 ① 🕘 http://192.168.0.100/           | 💌 🄁 移至 🏾 連結 🥍 📆 🕶    |  |  |  |  |  |  |  |  |  |  |
|                                        |                      |  |  |  |  |  |  |  |  |  |  |
| Serial To Ethernet C                   | Converter            |  |  |  |  |  |  |  |  |  |  |
| Login setting                          |                      |  |  |  |  |  |  |  |  |  |  |
| System time elapsed (Day:Hour:Min:Sec) | 0:0:4:56             |  |  |  |  |  |  |  |  |  |  |
| Firmware version                       | Oct 19 2009 01:57:05 |  |  |  |  |  |  |  |  |  |  |
| Serial number                          | LM6911-821           |  |  |  |  |  |  |  |  |  |  |
| Ethernet MAC address                   | 00-01-02-03-04-05    |  |  |  |  |  |  |  |  |  |  |
| Ethernet MAC address 00-01-02-03-04-05 |                      |  |  |  |  |  |  |  |  |  |  |
| (4) 完成                                 | 2 網際網路               |  |  |  |  |  |  |  |  |  |  |

9. Set the Serial I/O Port (For unfamiliar application, suggestion please do not modify any setting value.)

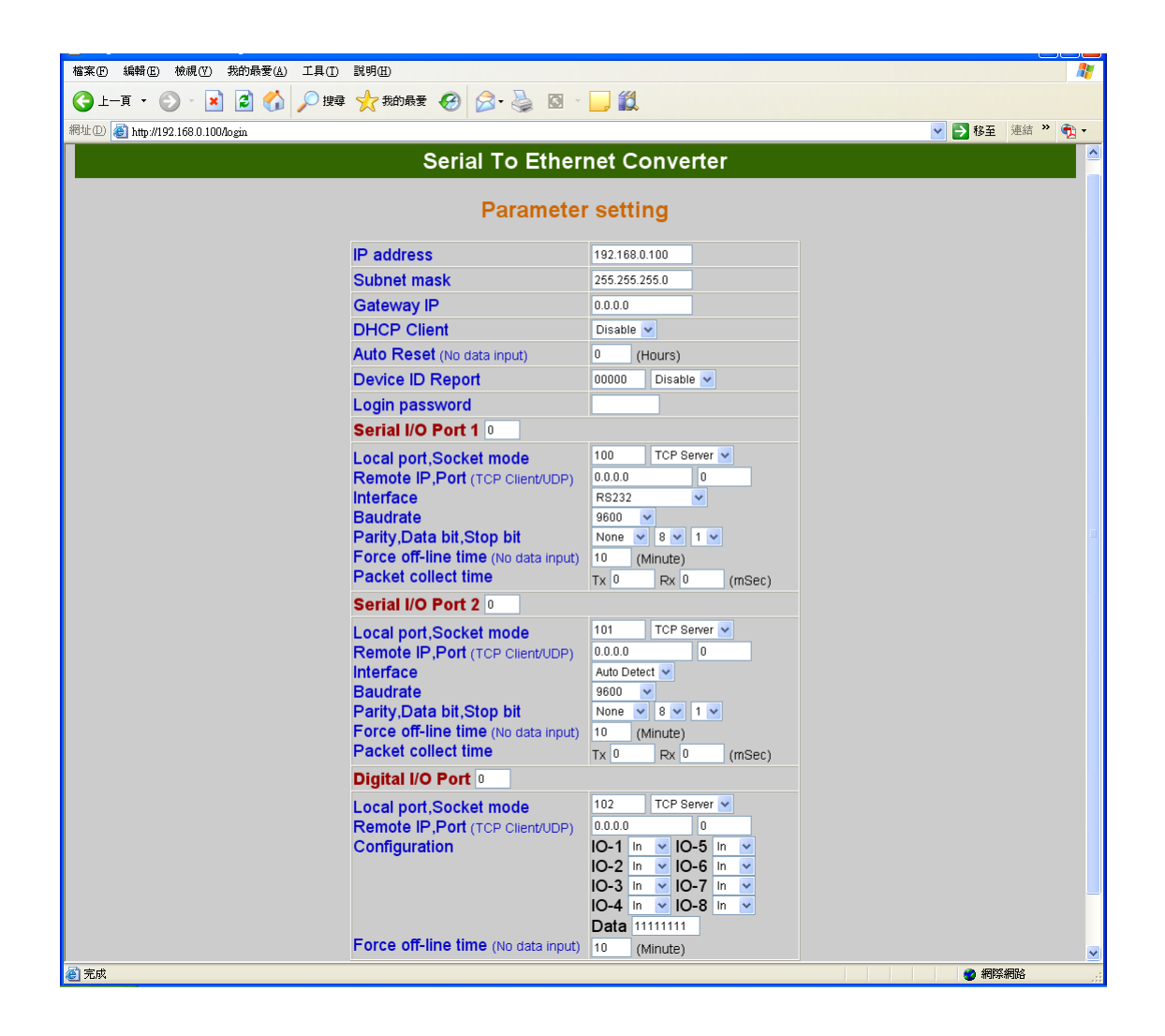

10. Close the setting window or complete the update before to leave.

## Test steps for send and receive data

1. Open the Super Terminating Machine.

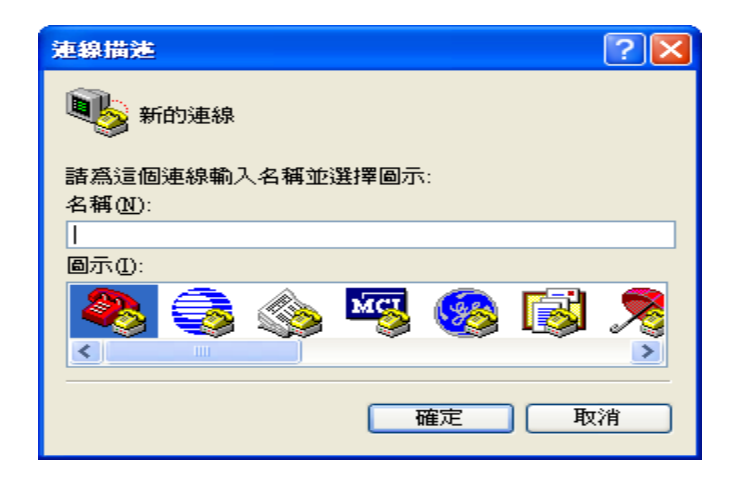

1-1.Key in a name (ex. test) and then press enter.

| 連線描述                       | ?× |  |  |  |  |  |  |  |
|----------------------------|----|--|--|--|--|--|--|--|
| 新的連線                       |    |  |  |  |  |  |  |  |
| 請為這個連線輸入名稱亚選擇圖示:<br>名稱(M): |    |  |  |  |  |  |  |  |
| test                       |    |  |  |  |  |  |  |  |
| 圖示(I):                     |    |  |  |  |  |  |  |  |
| 🌉 🍣 🧼 🗠 😵                  | 8  |  |  |  |  |  |  |  |
|                            | >  |  |  |  |  |  |  |  |
| 確定 取消                      |    |  |  |  |  |  |  |  |

#### 1-2.Choose the TCP/IP

| 連線到                 | ? 🔀               |
|---------------------|-------------------|
| 🧞 test              |                   |
| 諸輸入要撥號的             | 電話號碼詳細資料:         |
| 國家(地區)( <u>C</u> ): | 中華民國 (886)        |
| 區碼(E):              | 886               |
| 電話號碼(P):            |                   |
| 使用連線(N):            | СОМ1              |
|                     | COM9<br>COM1      |
|                     | COM3<br>COM6      |
|                     | TCP/IP (Wincoold) |

1-3.Key in the Converter IP and Socket and then press enter.

| 連線到                |                  | ? 🗙      | 連線到                | ? 🛽                 |
|--------------------|------------------|----------|--------------------|---------------------|
| 🧞 test             |                  |          | 🧞 test             |                     |
| 輸入您要撥接的            | 主機詳細資料:          |          | 輸入您要撥接的            | 主機詳細資料:             |
| 主機位址( <u>H</u> ):  | 192.168.0.100    |          | 主機位址( <u>H</u> ):  | 192.168.0.100       |
| 連接埠編號( <u>M</u> ): | 100              |          | 連接埠編號( <u>M</u> ): | 101                 |
|                    |                  |          |                    |                     |
| 使用連線(N):           | TCP/IP (Winsock) | <b>v</b> | 使用連線(N):           | ТСРЛР (Winsock) 🔽 🔽 |
|                    | 確定 取消            |          |                    | 確定 取消               |

1-4.Complete the unlock window of Terminating Machine.

| 🧠 test   | - 超級終薪 | ale (Mariana) |                |                |                |       |       |    |      |      |      |          |
|----------|--------|---------------|----------------|----------------|----------------|-------|-------|----|------|------|------|----------|
| 檔案(E)    | 編輯(E)  | 檢視(♡)         | 呼叫( <u>C</u> ) | 轉送( <u>T</u> ) | 說明( <u>H</u> ) |       |       |    |      |      |      |          |
|          | 11 A   |               | e              |                |                |       |       |    | <br> | <br> | <br> | <br>1    |
|          |        | I             |                |                |                |       |       |    |      |      |      |          |
| <br>正在連約 | 〕      | 動偵測           | TCP/IP         | SC             | CROLL CAP      | S NUM | [   擷 | 列印 | <br> | <br> | <br> | <br><br> |

1-5. Unlock another 101 port and please according 1-1.method to open (please notice the name of 1-1. need different).

2. General please use the DB9 of NO. 2 pin and NO.3 pin short

circuit, the green Terminal Block of T+ connect to R+, Tconnect to R- or green Terminal Block of TX connect to RX.

**3.** In the Keyboard of key in any character that to display the character.

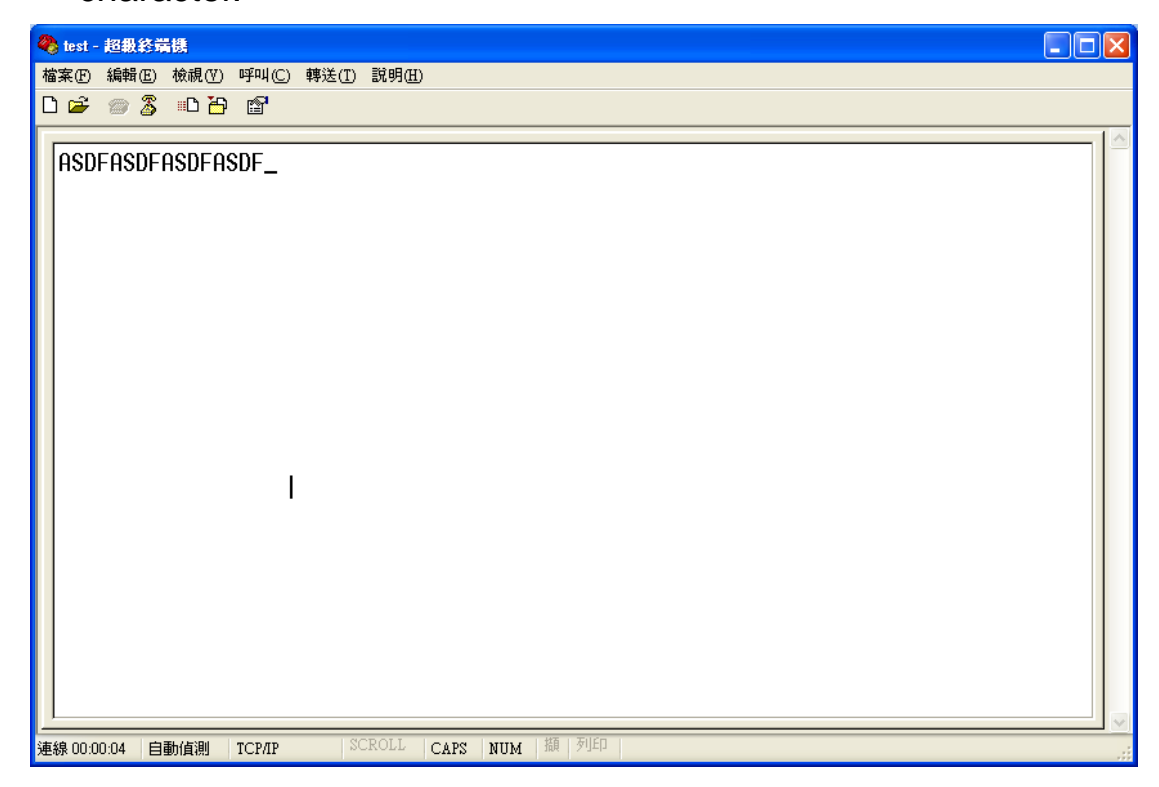

4. For the above step OK means that the testing complete success oneself.